## Como renovar o certificado digital SSL

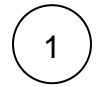

Faça o login na área de cliente CORE.

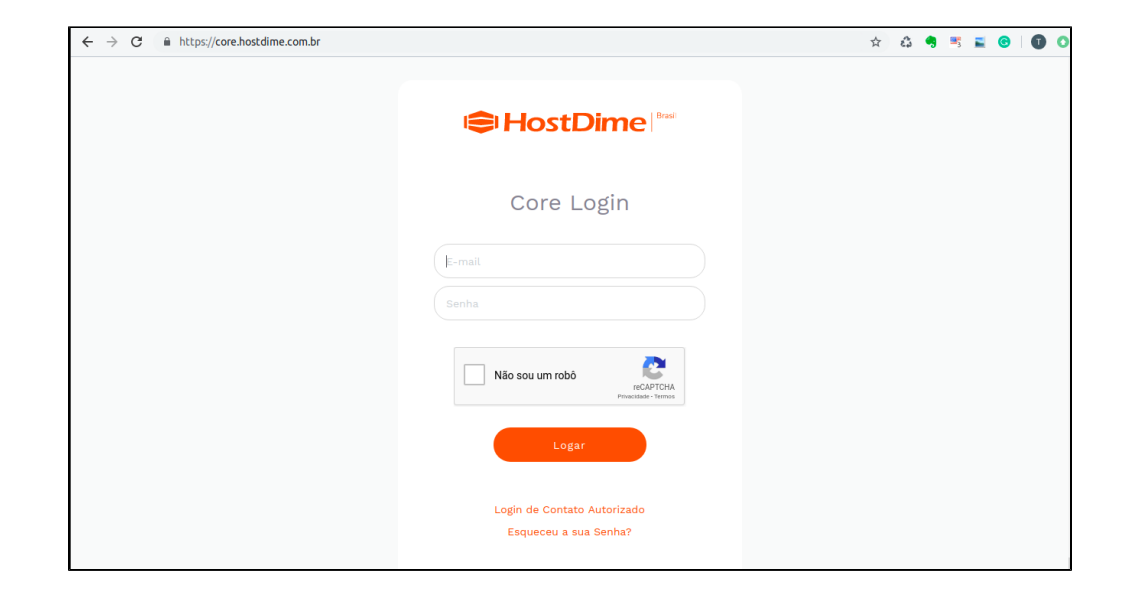

( 2 )

3

4

5

Passe o mouse sobre a aba "Serviços" e clique em "Certificados SSL."

Localize o SSL que você deseja renovar e clique no botão azul renovar no lado esquerdo.

|                                             | Atenção                                                                                          |                                                                                                    |                                                                                   |                     |                                           |                            |
|---------------------------------------------|--------------------------------------------------------------------------------------------------|----------------------------------------------------------------------------------------------------|-----------------------------------------------------------------------------------|---------------------|-------------------------------------------|----------------------------|
|                                             | O botão de renovar não estara<br>vencido por mais de 2 semana                                    | á disponível se o seu SSL tiver mais de (<br>as.                                                                             | 60 dias restantes d                                                               | do seu pi           | azo de vali                               | dade ou esteja             |
|                                             |                                                                                                  |                                                                                                    |                                                                                   |                     |                                           |                            |
| CSR u<br>ara a va                           | usado na requisição do SSL se<br>alidação do SSL e selecione o                                   | erá automaticamente preenchido na caix<br>tipo de SSL junto com o número de anc                                              | a " <b>Certificate Sig</b><br>os e clique em " <b>Pl</b> a                        | ning Re<br>ace Orde | quest". Esc<br>er"                        | colha um e-ma              |
| ) CSR ι<br>ara a va                         | usado na requisição do SSL se<br>alidação do SSL e selecione o                                   | erá automaticamente preenchido na caix<br>o tipo de SSL junto com o número de anc                                            | a " <b>Certificate Sig</b><br>os e clique em " <b>Pl</b> a<br>ivos referente ao s | ace Orde            | quest". Esc<br>er"                        | colha um e-ma              |
| ) CSR ι<br>ara a va<br>pós seg<br>inutos.   | usado na requisição do SSL se<br>alidação do SSL e selecione o<br>guir as instruções enviadas pe | erá automaticamente preenchido na caix<br>o tipo de SSL junto com o número de anc<br>elo endereço que você forneceu, os arqu | a " <b>Certificate Sig</b><br>ss e clique em " <b>Pla</b><br>ivos referente ao s  | ning Re<br>ace Orde | <b>quest</b> ". Esc<br>er"<br>no enviados | colha um e-ma<br>a você em |
| ) CSR ι<br>ara a vi<br>npós seq<br>ninutos. | usado na requisição do SSL se<br>alidação do SSL e selecione o<br>guir as instruções enviadas pe | erá automaticamente preenchido na caix<br>o tipo de SSL junto com o número de anc<br>elo endereço que você forneceu, os arqu | a " <b>Certificate Sig</b><br>os e clique em " <b>Pl</b> a<br>ivos referente ao s | ning Re<br>ace Orde | <b>quest</b> ". Esc<br>er"<br>to enviados | colha um e-ma<br>a você em |

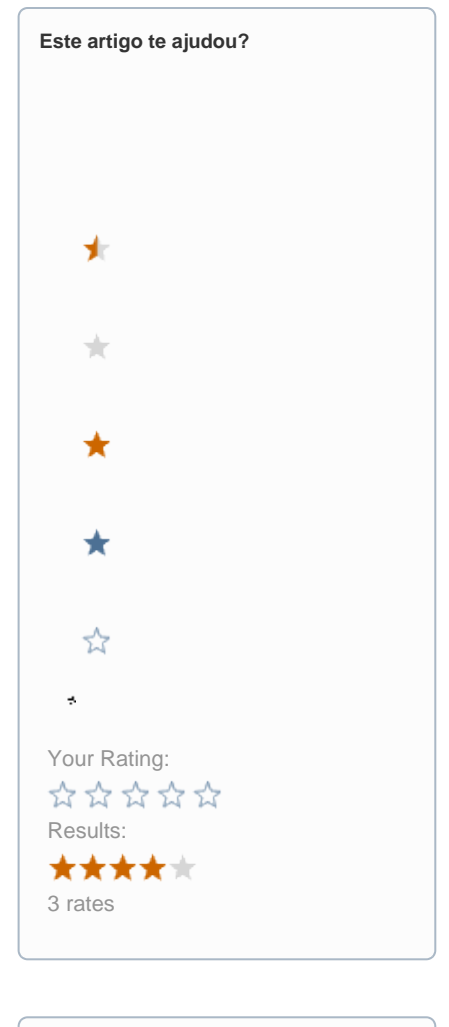

| Ainda precisa de ajuda? |  |
|-------------------------|--|
| ABRIR UM CHAMADO        |  |
|                         |  |